# HUAWEI OOVO 5T Manuale dell'utente

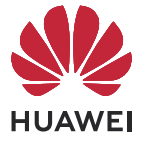

# Sommario

| Informa | izioni essenziali                 |  |
|---------|-----------------------------------|--|
|         | Bloccare e sbloccare lo schermo   |  |
|         | Schermate e registrazione schermo |  |
| Funzion | i intelligenti                    |  |
|         | Proiezione facile                 |  |
|         | Collaborazione multischermo       |  |
| Fotocan | nera e Galleria                   |  |
|         | Scattare foto                     |  |
|         | Fotocamera Al                     |  |
|         | Scattare foto con lo zoom         |  |
|         | Super macro                       |  |
|         | Aggiungere sticker alle foto      |  |
|         | Modalità Pro                      |  |
|         | Registrazione in slow motion      |  |
|         | Fotografia time-lapse             |  |
| Арр     |                                   |  |
|         | Specchio                          |  |
| Imposta | azioni                            |  |
|         | Dati mobili                       |  |
|         | Altre connessioni                 |  |
|         | Display e luminosità              |  |
|         | Biometria e password              |  |
|         | Funzioni di accessibilità         |  |
|         | Aggiornamenti di sistema          |  |

# Informazioni essenziali

# Bloccare e sbloccare lo schermo

## Bloccare e sbloccare lo schermo

## Bloccare lo schermo

Se il dispositivo rimane inattivo per un periodo di tempo, bloccherà automaticamente lo schermo e entrerà in modalità sospensione per risparmiare energia.

In alternativa, puoi bloccare manualmente lo schermo in uno dei seguenti modi:

- Premi il pulsante di accensione.
- Sulla schermata Home, avvicina due dita per accedere alla modalità di modifica della schermata. Tocca Widget, quindi trascina l'icona Blocco schermo sulla schermata Home.
   Ora puoi toccare l'icona Blocco schermo per bloccare lo schermo.

## Impostare il periodo di timeout dello schermo

Accedi a **Impostazioni** > **Display e luminosità** > **Sospensione** e seleziona un periodo di timeout dello schermo.

## Riattivare lo schermo

È possibile attivare lo schermo in uno dei seguenti modi:

- Premi il pulsante di accensione.
- Accedi a Impostazioni > Funzioni accessibilità > Scorciatoie e gesture > Attiva lo schermo e attiva Solleva per attivare.

## Sbloccare lo schermo con la password

Una volta acceso lo schermo, scorri verso l'alto dal centro dello schermo per visualizzare il pannello di inserimento della password. Quindi inserisci la password di blocco.

## Uso di Sblocco con il viso

Accendi lo schermo e allinealo con il tuo viso. Il dispositivo si sbloccherà una volta riconosciuto il viso.

## Usare lo sblocco a impronta digitale

Una volta acceso lo schermo, l'icona dell'impronta digitale verrà visualizzata sullo schermo. Tocca l'icona con un dito registrato per sbloccare lo schermo.

# Schermate e registrazione schermo

## Acquisire una schermata

#### Usare la nocca per acquisire una schermata

- **1** Accedi a Impostazioni > Funzioni accessibilità > Scorciatoie e gesture > Acquisisci una schermata e assicurati che Schermate con colpo di nocca sia attivato.
- **2** Batti due volte lo schermo con una nocca in rapida successione per acquisire una schermata.

#### Usare una combinazione di tasti per acquisire una schermata

Tieni premuti contemporaneamente i tasti di accensione e di riduzione del volume per acquisire una schermata.

#### Usare una scorciatoia per scattare una schermata

Scorri verso il basso dalla barra di stato per aprire l'area notifiche, quindi scorri di nuovo

verso il basso per mostrare tutte le scorciatoie. Tocca 🔀 per acquisire una schermata.

#### Condividere e modificare una schermata o passare a una schermata a scorrimento

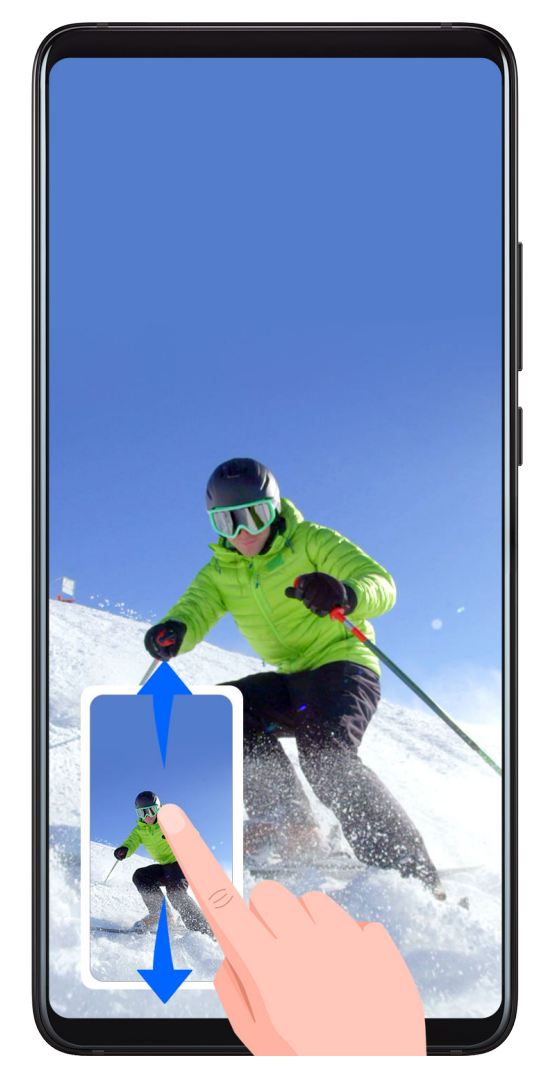

Dopo aver acquisito una schermata, verrà visualizzata una miniatura nell'angolo in basso a sinistra dello schermo. Quindi potrai:

- Scorrere verso il basso sulla miniatura per acquisire una schermata a scorrimento.
- Scorrere verso l'alto sulla miniatura per selezionare una modalità di condivisione e condividere la schermata con i tuoi amici.
- Toccare la miniatura per modificarla o eliminarla.

Le schermate vengono salvate in **Galleria** per impostazione predefinita.

#### Usare la nocca per acquisire una schermata a scorrimento

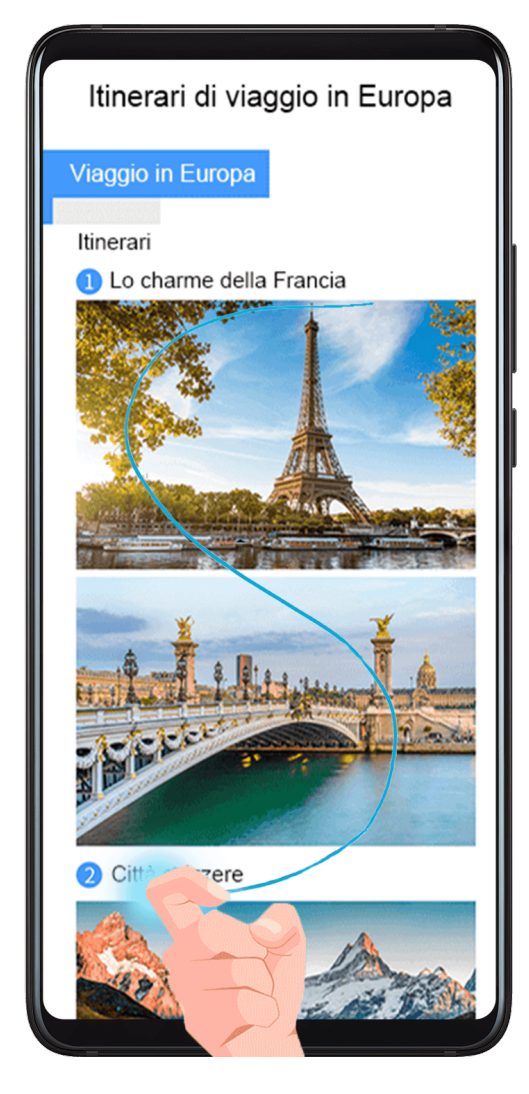

- **1** Batti lo schermo con una nocca e tieni premuto per disegnare una "S". Lo schermo scorrerà automaticamente verso il basso per catturare l'intera pagina.
- **2** Puoi toccare lo schermo in qualsiasi momento per interrompere la schermata.

## Acquisire una schermata parziale

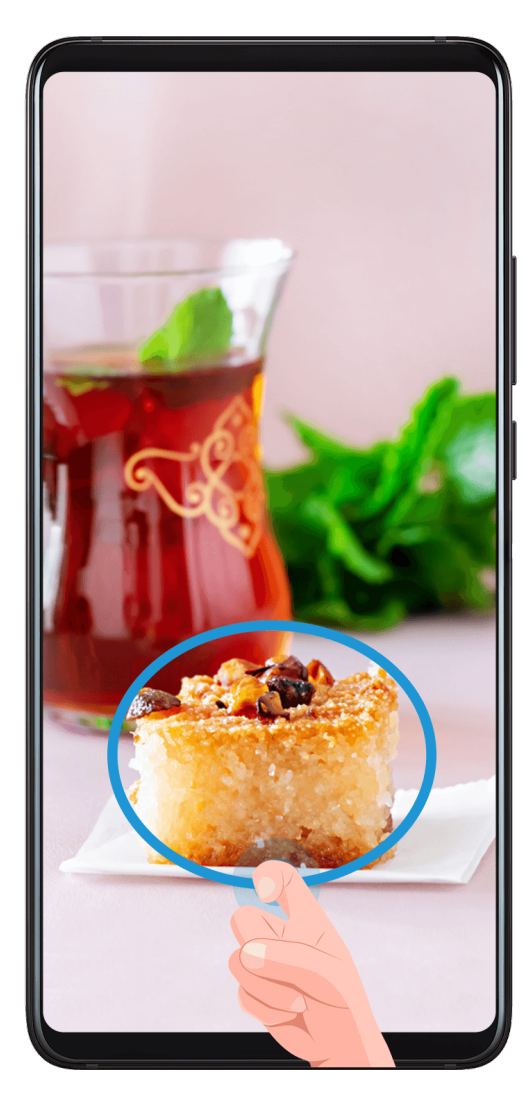

- **1** Batti lo schermo con una nocca e tieni premuto per disegnare un contorno attorno alla parte dello schermo che vuoi acquisire. Assicurati che la nocca non lasci lo schermo.
- **2** Lo schermo mostrerà la traiettoria di movimento della nocca e acquisirà una schermata dell'area selezionata. Quindi potrai:
  - Trascinare il riquadro nella posizione desiderata o ridimensionarlo.
  - Toccare l'icona di una forma per determinare la forma della schermata parziale.
- **3** Tocca per salvare la schermata.

## Precauzioni per l'uso di schermate con colpo di nocca

- Tocca lo schermo con le nocche per due volte di seguito, nella stessa posizione e alla velocità appropriata.
- Tieni la nocca in posizione verticale rispetto allo schermo.
- Se desideri creare più schermate, attendi 2 secondi prima di toccare nuovamente lo schermo con le nocche.
- Se è presente una protezione dello schermo, tocca lo schermo con più forza o rimuovi la protezione e riprova.

## Registrare lo schermo

Registra le tue attività sullo schermo in video condivisibili per realizzare un tutorial, sfoggiare le tue fantastiche abilità nel gioco e molto altro ancora.

### Utilizzare una combinazione di tasti per avviare la registrazione dello schermo

Tieni premuti contemporaneamente i tasti di accensione e di aumento del volume per avviare la registrazione dello schermo. Per interrompere la registrazione, tieni di nuovo premuti entrambi i pulsanti.

### Usare una scorciatoia per avviare la registrazione dello schermo

- **1** Scorri verso il basso dalla barra di stato per aprire l'area notifiche, quindi scorri di nuovo verso il basso per mostrare tutte le scorciatoie.
- **2** Tocca **Registra schermo** per avviare la registrazione dello schermo.
- **3** Per interrompere la registrazione, tocca il timer nella parte superiore dello schermo.
- **4** La registrazione verrà salvata in **Galleria**.

### Usare due nocche per avviare la registrazione dello schermo

- 1 Accedi a Impostazioni > Funzioni accessibilità > Scorciatoie e gesture > Registrazione schermo e assicurati che Registrazione schermo sia attivata.
- **2** Batti due volte lo schermo in rapida successione con due nocche per avviare la registrazione dello schermo. Per interrompere la registrazione, batti di nuovo due volte.

## Registrare la tua voce durante la registrazione schermo

Puoi attivare il microfono per registrare la tua voce durante la registrazione schermo.

Dopo aver avviato una registrazione schermo, tocca l'icona del microfono e assicurati che sia

visualizzata come 🦊 . Ora puoi registrare la tua voce.

(i

Se il microfono è disattivato (cioè se è visualizzato come  $\mathbb{N}$ ) registrerai solo l'audio di sistema, come la musica. Se non desideri registrare i suoni di sistema durante la registrazione schermo, disattiva l'audio del dispositivo e disattiva la musica o altro audio multimediale prima di iniziare la registrazione schermo.

# Funzioni intelligenti

# **Proiezione facile**

## **Proiezione wireless**

Puoi connettere il dispositivo a un display esterno (ad esempio un televisore) in modalità wireless.

- **1** In base al modello e alle funzioni del display esterno, procedi come segue:
  - Se il display esterno supporta Miracast, attiva la proiezione wireless.
  - Altrimenti, usa un adattatore HDMI wireless per connettere il dispositivo al display esterno. Assicurati che l'adattatore HDMI wireless sia collegato a un alimentatore.

Per verificare se il display esterno supporta Miracast e per sapere come attivare la proiezione wireless, consulta la guida per l'utente o l'assistenza clienti del produttore del display esterno.

- 2 Scorri verso il basso dalla barra di stato per aprire l'area notifiche, poi tocca 🛜 per attivare Wi-Fi.
- **3** Scorri ancora verso il basso sull'area notifiche per attivare **Proiezione wireless**. Il dispositivo cercherà ora il display esterno o l'adattatore HDMI wireless.

In alternativa, accedi a **Impostazioni > Altre connessioni > Proiezione facile** e attiva **Proiezione wireless**.

**4** Tocca il nome del display esterno o dell'adattatore HDMI wireless nell'elenco dei risultati della ricerca per iniziare la proiezione.

## Modalità desktop

Per una maggiore efficienza lavorativa, proietta il contenuto del dispositivo su un display esterno, scorri verso il basso dalla barra di stato per aprire l'area notifiche, quindi attiva **MODALITÀ DESKTOP**.

In **MODALITÀ DESKTOP**, il display del dispositivo sarà organizzato in un layout desktop e le operazioni sul dispositivo non influenzeranno quello che viene visualizzato sul display esterno. Ad esempio, puoi modificare un documento sul display esterno mentre chatti sul dispositivo. Non dovrai preoccuparti di perdere notifiche, chiamate o messaggi: comparirà un punto rosso sull'area notifiche sul display esterno per tenerti informato.

## Usare il dispositivo come touchpad

Scorri verso il basso dalla barra di stato per aprire l'area notifiche, poi tocca **TOUCHPAD**. Ora puoi eseguire quanto segue:

- Usa le gesture come indicato per simulare i comandi del mouse.
- Quando non è collegata una tastiera esterna, fai clic sulla casella di inserimento del testo sul display esterno per far apparire la tastiera su schermo per inserire il testo.

Se è collegata una tastiera esterna, la tastiera su schermo non sarà disponibile. In questo caso, dovrai usare la tastiera esterna per inserire il testo.

## Proiettare il dispositivo su un display esterno per agevolare il lavoro

In MODALITÀ DESKTOP puoi usare le seguenti funzionalità:

- Finestre multiple: apri più di una finestra alla volta per il multitasking.
- Gestione dei file: salva i file sul desktop, crea file o cartelle e rinomina o elimina i file.
- Ricerca rapida: cerca i documenti, i file multimediali e le app usando la casella di ricerca del menu Start.
- Crea scorciatoie per le app: dal menu Start, tieni premuta una app e trascinala sul desktop per creare una scorciatoia. Puoi anche fare clic con il pulsante destro sull'icona di un'app e selezionare l'opzione per creare una scorciatoia per l'app sul desktop.
- Uscita audio: tocca l'icona dell'uscita audio sulla barra di stato, quindi seleziona il display esterno o il dispositivo come dispositivo di uscita audio.
- Proiezione app: tieni premuta l'icona di un'app sul dispositivo per visualizzare le opzioni di proiezione. Ora puoi proiettare e aprire l'app sul display esterno.
- Evidenziatore: usa la funzione evidenziatore per contrassegnare il contenuto proiettato utilizzando il touchpad.

#### Uscire dalla modalità desktop

Scorri verso il basso dalla barra di stato per aprire l'area notifiche, poi tocca **MODALITÀ TELEFONO**.

# **Collaborazione multischermo**

## Connettere il dispositivo a un computer

Quando connetti il dispositivo a un laptop, lo schermo del dispositivo verrà visualizzato in una finestra sullo schermo del laptop, per consentirti di usare con facilità il dispositivo mentre usi il laptop.

#### Connettere il dispositivo al computer con un tocco

- 1 Assicurati che il computer sia contrassegnato da un'icona Huawei Share 2 o Magic-link
- **2** Sul computer, attiva il Wi-Fi. Apri PC Manager e accetta l'Accordo di licenza utente finale (EULA).

- **i**. Per connetterti con un tocco, PC Manager deve essere alla versione 9.0 o successiva. Per stabilire una connessione per Multischermo, PC Manager deve essere alla versione 10.0 o successiva.
  - Per verificare la versione di PC Manager, vai in => Informazioni. Per

aggiornarlo, vai in — > Verifica aggiornamenti.

- **3** Scorri verso il basso dalla barra di stato del dispositivo per aprire l'area notifiche, poi scorri di nuovo verso il basso per mostrare tutti gli interruttori delle scorciatoie e attiva NFC, Wi-Fi e Bluetooth.
- **4** Posiziona l'area NFC sul retro del dispositivo a contatto con l'icona Huawei Share o l'icona Magic-link sul computer e tienila in posizione finché il dispositivo non vibra o riproduce un suono di notifica.
- **5** Segui le istruzioni visualizzate sullo schermo del dispositivo e del computer per completare la connessione.
- 😥 Non tutti i dispositivi supportano la tecnologia NFC.

## Connettere il dispositivo al computer tramite Bluetooth

**1** Sul dispositivo, scorri verso il basso dalla barra di stato per aprire l'area notifiche, guindi tocca **X** per attivare **Bluetooth**.

(i

(i

2 Sul computer, apri PC Manager (versione 10.0 o successiva), seleziona Il mio telefono e vai in **Connetti** > **Cerca**. Il computer inizierà a cercare il dispositivo. Assicurati che il dispositivo si trovi vicino al computer.

Per verificare la versione di PC Manager, vai in => Informazioni. Per aggiornarlo,

vai in == > Verifica aggiornamenti.

**3** Segui le istruzioni visualizzate sullo schermo del dispositivo e del computer per completare la connessione.

## Connettere il dispositivo al computer tramite la scansione di un codice QR

Sul computer, apri PC Manager (versione 10.0 o successiva), seleziona Il mio telefono e 1 vai in **Connetti** > **Scansione**.

Per verificare la versione di PC Manager, vai in — > Informazioni. Per aggiornarlo,

vai in = > Verifica aggiornamenti.

- **2** Assicurati che il dispositivo sia connesso a Internet e utilizzalo per scansionare il codice QR sullo schermo del computer.
- **3** Segui le istruzioni visualizzate sullo schermo del dispositivo e del computer per completare la connessione.

### Connettere il dispositivo al computer con un cavo per la collaborazione multi-schermo

Utilizza un cavo USB per collegare il dispositivo a un computer e lo schermo del dispositivo verrà visualizzato in una finestra sullo schermo del computer.

- **1** Utilizza un cavo USB per collegare il dispositivo a un computer.
- **2** Sul dispositivo, tocca **CONNETTI** nella finestra di dialogo **Utilizza USB per**.
- **3** Sul computer, apri PC Manager (versione 10.1 o successiva).

Per verificare la versione di PC Manager, vai in — > Informazioni. Per aggiornarlo,

## vai in = > Verifica aggiornamenti.

**4** Accetta la connessione sul dispositivo.

(i

Se hai annullato la connessione sul dispositivo e desideri ristabilire la connessione, vai in Connetti > Connessione cablata in PC Manager.

### Disconnettere il dispositivo dal computer

Puoi disconnettere il dispositivo dal computer tramite uno dei metodi seguenti.

- Sul computer, apri PC Manager e vai in Il mio telefono > Disconnetti.
- Sul dispositivo, scorri verso il basso dalla barra di stato per aprire l'area notifiche e tocca
  DISCONNETTI.
- Se è collegato tramite cavo USB, rimuovi il cavo per disconnettere il dispositivo dal computer.

## Trasferire file tra dispositivo e computer

Dopo aver collegato il dispositivo a un computer Huawei/Honor, puoi trasferire file tra loro per rendere più efficiente e comodo il lavoro.

#### Trascinare per trasferire file tra telefono e computer

Dopo aver collegato il telefono al computer, puoi trascinare i file (come immagini, video, file audio, testi, documenti di applicazioni per ufficio e pacchetti compressi) con un mouse per trasferirli tra telefono e computer.

#### Trasferire file dal telefono al computer:

Apri **Galleria** nella finestra del telefono sul computer, tieni premuto con il mouse su una foto o un video, seleziona uno o più file, tieni premuto di nuovo sui file selezionati, aspetta che venga visualizzata un'icona di trascinamento file, quindi trascinali in una cartella sul computer.

Apri **Gestione file** nella finestra del telefono sul computer, quindi trascina i file in una cartella sul computer nel modo descritto in precedenza.

Puoi anche trascinare immagini o testo su documenti aperti sul computer. Ad esempio, trascina una foto o testo dal Blocco note nella finestra del telefono su un documento di Office aperto sul computer, quindi continua a modificare la grafica o la foto sul computer.

## Trasferire file dal computer al telefono:

Vai in **Galleria** > Album nella finestra del telefono sul computer, seleziona foto o video in gruppo da una cartella locale sul computer, quindi trascinali su Album.

Apri Gestione file nella finestra del telefono sul computer, seleziona i file in gruppo da una cartella locale sul computer, quindi trascinali su Gestione file. Per impostazione predefinita, i file trasferiti dal computer verranno salvati nella cartella Huawei Share in Gestione file. Se è stata aperta una cartella specifica in Gestione file, i file verranno salvati in quella cartella.

Puoi anche trascinare immagini o testo su documenti aperti sul telefono. Ad esempio, trascina un'immagine dal computer su un elemento di Blocco note aperto sul telefono, quindi continua a modificarla sul telefono.

## Accedere alle app e ai file del dispositivo sul computer

Una volta che il dispositivo è collegato al computer Huawei/Honor, puoi accedere ad app e file dal dispositivo sul computer senza il fastidio di dover passare frequentemente tra i due dispositivi.

#### Navigare nella finestra del dispositivo sul computer

#### Aprire/uscire da un'app e navigare su pagine Web nella finestra

- · Aprire un'app: fai clic su un'app nella finestra per aprirla.
- Sfogliare le pagine: fai scorrere la rotellina del mouse per sfogliare le pagine Web e passare da una schermata all'altra del dispositivo visualizzato nella finestra.
- Uscire da un'app: premi il tasto ESC della tastiera del computer per uscire dall'app aperta nella finestra.

#### Usare la tastiera per elaborare rapidamente messaggi sul dispositivo

- Inserire testo: usa il metodo di inserimento del computer per immettere testo nella finestra, ad esempio per inviare messaggi SMS e creare e-mail.
- Copiare e incollare testo: premi Ctrl+C sulla tastiera del computer per copiare il testo e premi Ctrl+V per incollarlo nella finestra.
- Inviare rapidamente messaggi: premi Ctrl+Invio per inviare rapidamente il messaggio modificato nella finestra.

#### Visualizzare sempre la finestra del dispositivo in primo piano

Fai clic su 🕉 nella parte superiore della finestra per bloccarla in primo piano sullo schermo del computer. Fai di nuovo clic per sbloccare la finestra in primo piano.

## Condividere il contenuto degli Appunti tra il dispositivo e il computer

- 1 Apri PC Manager (versione 9.1 o successive) sul computer, vai in Il mio telefono > Attiva, quindi segui le istruzioni sullo schermo per consentire al computer di accedere ai dati sul tuo dispositivo. Se viene visualizzato Attivato sullo schermo, significa che questa funzione è già attivata per impostazione predefinita.
- 2 Il testo copiato dal dispositivo può quindi essere incollato sul computer e viceversa.

Fai clic sull'icona PC Manager nell'angolo in basso a destra dello schermo del computer e seleziona **Appunti** per visualizzare il testo che hai copiato.

### Rispondere alle chiamate vocali o alle videochiamate sul dispositivo usando un laptop

Una volta che il dispositivo è connesso a un laptop per la collaborazione multi-schermo, puoi rispondere direttamente alle chiamate vocali e alle videochiamate usando il laptop.

Dopo aver risposto alle chiamate su app, come WeChat, nella finestra del dispositivo sul laptop la voce verrà riprodotta dal computer o dal dispositivo di uscita audio (ad esempio le cuffie o l'altoparlante) collegato al laptop.

*i* Assicurati che sia installato PC Manager 10.1 o successivo sul laptop.

## Utilizzare le app sul laptop per aprire i file sul dispositivo

Una volta che il dispositivo è connesso a un laptop per la collaborazione multi-schermo, puoi usare le app sul laptop per aprire e modificare i file sul dispositivo.

- Documenti: puoi usare un'app per ufficio sul laptop, come Microsoft Office.
- Immagini: puoi usare un'app per visualizzare o ritoccare immagini sul laptop, come Photoshop.
- File audio e video: puoi usare un lettore audio o video sul laptop, come Windows Media Player.
- Pagine Web: puoi usare un browser sul laptop, come Internet Explorer.
- File compressi: puoi usare un'app di decompressione sul laptop, come WinRAR.
- *i* Assicurati che sia installato PC Manager 10.1 o successivo sul laptop.

#### Visualizzare le notifiche del dispositivo su un laptop

Una volta che il dispositivo è connesso a un laptop per la Multi-screen Collaboration, le notifiche ricevute sul dispositivo verranno visualizzate nel **Centro messaggi** di PC Manager (deve essere versione 10.1 o successiva), dove potrai visualizzarle e gestirle.

- **1** Fai clic sull'icona PC Manager nell'angolo in basso a destra dello schermo del laptop.
- **2** Apri le notifiche del dispositivo visualizzate in **Messaggio** e visualizzale nella finestra del dispositivo sullo schermo del laptop.

# Fotocamera e Galleria

# Scattare foto

## Scattare foto

- **1** Apri **Fotocamera**.
- **2** Quindi potrai:
  - Mettere a fuoco: tocca il punto da mettere a fuoco.
    Per regolare la messa a fuoco e il metering separatamente, tocca e tieni premuto il mirino, quindi trascina la cornice o l'anello nella posizione desiderata.
  - Regolare la luminosità: tocca il mirino. Quando appare il simbolo Accanto al riquadro di messa a fuoco, trascinalo verso l'alto o verso il basso.
  - Eseguire lo zoom in avanti o indietro: sul mirino, avvicina o allontana le dita, oppure trascina il cursore dello zoom.
  - Selezionare una modalità della fotocamera: scorri verso sinistra o verso destra tra le opzioni della modalità della fotocamera.
  - Attivare o disattivare il flash: tocca  $\times$  e seleziona  $\overset{\frown}{}^{A}$  (Auto),  $\overset{\frown}{}^{A}$  (Attivo),  $\overset{\frown}{}^{X}$  (Disattivo) o  $\overset{\bigcirc}{}^{Q}$  (Sempre attivo).

Alcune funzioni sono disponibili solo quando utilizzi la fotocamera posteriore.

**3** Tocca per scattare una foto.

## Scattare foto in sequenza

Utilizza la modalità Sequenza di scatto per scattare una sequenza di foto in rapida successione in modo da poter scegliere quella migliore.

Sequenza di scatto è disponibile solo quando utilizzi la fotocamera posteriore.

- **1** Apri **Fotocamera** e seleziona la modalità **Foto**.
- **2** Tocca e tieni premuto O oppure tieni premuto uno dei tasti del volume per scattare foto in sequenza.

Durante lo scatto, visualizzerai un contatore che indica quante foto hai scattato fino a quel momento.

**3** Rilascia il dito per arrestare lo scatto.

Una volta terminato, seleziona le foto che desideri tenere della sequenza.

1 Apri <sup>×</sup>Galleria.

- 2 Tocca una foto in sequenza (che sarà contrassegnata con ), quindi tocca
- **3** Scorri tra le foto in sequenza, seleziona quelle che desideri tenere, quindi tocca  $\square$  e segui le istruzioni sullo schermo.
- **4** Per eliminare l'intera sequenza di foto, tocca e tieni premuto per selezionare la foto, guindi tocca U.

## Scattare autoscatti

Il timer della fotocamera consente di impostare un conto alla rovescia per raggiungere la posizione dopo aver toccato il pulsante dell'otturatore.

- **1** Apri **Fotocamera**.
- **2** Accedi a  $\bigcirc$  > **Timer** e seleziona un'opzione del timer.
- **3** Ritorna al mirino e tocca il pulsante dell'otturatore. Il dispositivo scatterà una foto al termine del conto alla rovescia.

## Usare i comandi vocali per scattare foto

Puoi usare la tua voce per scattare foto senza dover toccare il pulsante dell'otturatore.

- **1** Apri **Fotocamera**.
- 2 Accedi a Seleziona un'opzione di controllo audio.
- **3** Torna al mirino, quindi pronuncia il comando per scattare una foto.

# Fotocamera Al

## Fotocamera Al

Fotocamera AI è una funzione preinstallata della fotocamera che consente di scattare foto migliori identificando in maniera intelligente oggetti e scene e ottimizzando le impostazioni della fotocamera di conseguenza.

Fotocamera AI è in grado di identificare diverse scene, come palcoscenici, spiagge, cieli azzurri, piante e testo.

- 1 Apri Fotocamera e seleziona la modalità Foto.
- **2** Tocca (A) per assicurarti che Fotocamera Al sia attivo.
- **3** Inquadra il soggetto nel mirino. Quando Fotocamera AI identifica il soggetto della foto, consiglierà automaticamente una modalità (come Ritratto, Piante o Testo).

**4** Per disattivare la modalità consigliata, tocca *X* accanto al testo della modalità oppure tocca *p*er disattivare Fotocamera AI.

tocca 🧼 per disattivare Fotocamera Al.

## Scattare foto con lo zoom

## Scattare foto con varie impostazioni dello zoom

Le potenzialità dello zoom della fotocamera del dispositivo consentono di acquisire una parte più grande di una scena o di un paesaggio distante.

#### Scattare foto con il grandangolo

- **1** Apri **D** Fotocamera e seleziona la modalità Foto.
- **2** Tocca (a) per assicurarti che Master AI sia attivo.
- **3** Punta la fotocamera verso l'oggetto da fotografare. La fotocamera consiglierà automaticamente la modalità **Super grandangolo** se rileva un edificio. Tocca **Ampio** per avere un angolo di visuale più ampio.

Puoi anche trascinare il cursore dello zoom nel mirino, oppure avvicinare o allontanare le dita, per regolare il livello di zoom. Un valore più basso determina un angolo di visuale più ampio.

**4** Tocca Oper scattare una foto.

#### Scattare foto da lontano

- 1 Apri Fotocamera e seleziona la modalità Foto.
- **2** Punta la fotocamera verso l'oggetto distante da fotografare. Trascina il cursore dello zoom nel mirino, oppure avvicina o allontana le dita, per regolare il livello di zoom.
- f 3 Nel mirino, tocca il punto da mettere a fuoco. Quando la fotocamera è a fuoco, tocca (

## Super macro

## Super macro

Con la modalità Super macro è più facile riprendere inquadrature ravvicinate di oggetti piccoli, come gocce di rugiada e foglie, e di altri oggetti quotidiani, per far risaltare dettagli che passerebbero facilmente inosservati a occhio nudo.

**1** Vai in Fotocamera > Altro e seleziona la modalità Super macro.

**2** Tocca per scattare una foto.

# Aggiungere sticker alle foto

## Aggiungere adesivi alle foto

Aggiungi una filigrana, come ora, luogo, meteo o umore, per dare un tocco in più alla foto.

**1** Accedi a Fotocamera > Altro > Adesivi.

Se questa modalità non è presente, tocca  $\checkmark$ , quindi scarica Adesivi.

- 2 Tocca 兰 e seleziona una filigrana. La filigrana selezionata verrà visualizzata nel mirino.
- **3** Trascina la filigrana per cambiare la posizione. Puoi anche modificare il testo di alcuni tipi di filigrane.
- **4** Tocca O per scattare una foto.

# Modalità Pro

## Modalità Pro

La modalità Pro ti dà il pieno controllo della modalità di messa a fuoco, del metering, della compensazione dell'esposizione e di altri parametri durante gli scatti e le riprese, in modo da ottenere foto e video più professionali.

Alcune di queste impostazioni non sono disponibili quando riprendi video in modalità Pro.

- 1 Apri Fotocamera > Altro e seleziona la modalità Pro.
- **2** Personalizza le impostazioni della fotocamera per scattare foto uniche e dall'aspetto

professionale. Puoi anche girare video di alta qualità toccando

| Modalità di misurazione | Descrizione                                                                                        |  |  |
|-------------------------|----------------------------------------------------------------------------------------------------|--|--|
| Matrice                 | Misura la luce nell'intera inquadratura. Applicabile quando riprendi paesaggi naturali.            |  |  |
| (•) Centro              | Dà più rilevanza ai livelli di luce al centro dello schermo. Applicabile quando riprendi ritratti. |  |  |
| • Spot                  | Focalizza la luce in una piccola area dello schermo, come gli occhi del soggetto.                  |  |  |

Regolare la modalità di misurazione: tocca **M** e seleziona una modalità di misurazione.

- Regolare la sensibilità ISO: tocca ISO e trascina il cursore.
  In condizioni di scarsa luminosità, aumenta la sensibilità ISO. In ambienti ben illuminati, riduci la sensibilità ISO per evitare disturbi dell'immagine.
- Regolare la velocità dell'otturatore: tocca **S** e trascina il cursore.

La velocità dell'otturatore influisce sulla quantità di luce che passa attraverso l'obiettivo della fotocamera. Quando fotografi scene statiche o ritratti, riduci la velocità dell'otturatore. Quando fotografi oggetti o scene in movimento, aumenta la velocità dell'otturatore.

- Regolare la compensazione dell'esposizione: tocca EV e trascina il cursore.
  Aumenta il valore EV in condizioni di scarsa illuminazione e diminuisci il valore in ambienti ben illuminati.
- Regolare la messa a fuoco: tocca **AF** e seleziona una modalità di messa a fuoco.

| Modalità di messa a fuoco | Scenario applicabile                           |
|---------------------------|------------------------------------------------|
| AF-S (singolo)            | Soggetti stazionari                            |
| AF-C (continuo)           | Soggetti in movimento                          |
| MF (manuale)              | Tocca il soggetto su cui vuoi mettere a fuoco. |

Regolare la dominante di colore: tocca **WB** e seleziona una modalità.

Quando scatti delle foto sotto la piena luce del sole, seleziona  $\frac{1}{200}$ . In ambienti con scarsa illuminazione, seleziona  $\frac{1}{1000}$ .

Tocca Per regolare la temperatura colore.

- Usare l'alta risoluzione: tocca 40 per scattare una foto con la massima risoluzione possibile.
  - Quando questa funzione è attivata, la fotocamera non consente lo zoom in avanti o indietro.
- Salvare foto in formato RAW: il formato RAW registra più dettagli e consente una gamma più ampia di opzioni di post-elaborazione. Nella schermata della modalità Pro,

tocca Rev per abilitare il formato RAW.

Successivamente, le foto scattate verranno salvate in formato RAW e standard. Le foto in formato RAW verranno salvate nell'album fotografico RAW in **Galleria**. Le foto in formato RAW richiedono più spazio di archiviazione rispetto alle foto in

formato standard. Assicurati che il dispositivo disponga di spazio di archiviazione sufficiente.

Attivare la luce di assistenza AF: Per una migliore messa a fuoco in ambienti con scarsa

illuminazione, tocca 🕅 per attivare la luce di assistenza AF.

**3** Tocca il pulsante dell'otturatore per scattare una foto o un video.

# **Registrazione in slow motion**

## Registrazione in slow motion

Usa la modalità Rallentatore per catturare nel dettaglio anche i dettagli più sfuggenti. Regola la velocità di slow motion in base a quanto desideri che sia lento il filmato.

- Super slow-motion 32x: Quando la fotocamera rileva un oggetto in movimento nel mirino, registra un video epico al super-rallentatore. Questa modalità è adatta per riprendere movimenti ad altissima velocità, come bolle di sapone che scoppiano e schizzi d'acqua.
- Slow motion 4x o 8x: Puoi personalizzare la lunghezza complessiva della ripresa e la lunghezza della parte in slow motion. Questa modalità è adatta per riprendere i dettagli di movimenti veloci, come tuffi e azioni di calcio.

## Riprendere video in slow motion a 32x

- **1** Accedi a Fotocamera > Altro, quindi tocca Rallentatore.
- 2 Assicurati che la velocità sia 32X e che il rilevamento del movimento sia attivato (dovrebbe essere visualizzato nella parte superiore dello schermo).
- **3** Inquadra il soggetto nel mirino, quindi tocca eri per iniziare la registrazione. Quando la fotocamera rileva un oggetto in movimento nel mirino, registra un video epico al super-rallentatore.

Per registrare manualmente un video, tocca per disattivare il rilevamento del

movimento, quindi tocca e per avviare la registrazione.

## Girare video in Slow motion

- **1** Vai in Fotocamera > Altro, quindi tocca Rallentatore.
- **2** Tocca  $\textcircled{\bullet}$  e seleziona una velocità.
- **3** Tocca per avviare la registrazione.
- **4** Tocca per terminare la registrazione.

# Fotografia time-lapse

## Fotografia time-lapse

Puoi usare Time-lapse per acquisire immagini lentamente per diversi minuti o addirittura ore e poi condensarle in un breve video. Ciò ti consente di catturare la bellezza del cambiamento: fiori che sbocciano, nuvole che corrono nel vento e altro ancora.

1 Accedi a Fotocamera > Altro, quindi tocca Time-lapse.

- **2** Metti in posizione il dispositivo. Per ridurre le vibrazioni della fotocamera, usa un treppiede per stabilizzare il dispositivo.
- **3** Tocca per avviare la registrazione. Se non è impostata una durata della registrazione, tocca per terminare la registrazione.

Il video registrato viene salvato automaticamente nella Galleria.

# Арр

# Specchio

## Specchio

Puoi usare il dispositivo come specchio per verificare il tuo aspetto.

Vai in **Strumenti** > **Specchio**. Quindi potrai:

- Eseguire lo zoom in avanti o indietro: trascina il cursore dello zoom verso il basso. Puoi anche toccare due volte lo schermo per eseguire lo zoom in avanti e toccare nuovamente due volte per ripristinare la vista originale.
- Salvare l'immagine: tocca lo schermo per mettere in pausa l'immagine corrente. Tocca lo

schermo di nuovo per riprendere. Quando l'immagine è in pausa, tocca 💾 per salvarla. Puoi trovare le immagini salvate in **Galleria**.

- Regolare la luminosità dello specchio: tocca + o nella parte superiore dello schermo.
- Appannare lo schermo: tocca ? e attiva **Soffia**. Quindi, soffia nel microfono per appannare lo schermo. Scorri la mano sullo schermo per rimuovere questo effetto.
- Modificare la cornice dello specchio: tocca 🛄 per passare a una cornice diversa.
- Creare un effetto specchio rotto: tocca e tieni premuto lo schermo per "rompere" lo specchio, con tanto di effetti sonori. Tocca di nuovo lo schermo per "aggiustare" lo specchio.

# Impostazioni

# Dati mobili

## Configurare la Gestione doppia scheda

Se nel dispositivo sono inserite due schede SIM, puoi impostarne una come SIM dati mobili predefinita e l'altra come SIM predefinita per le chiamate oppure impostare l'inoltro chiamata tra le due schede SIM.

Questa funzione si applica solo ai dispositivi a doppia SIM.

## Impostare una SIM predefinita per i dati mobili e una SIM predefinita per le chiamate

Accedi a **Impostazioni** > **Rete mobile** > **Gestione SIM** e imposta la SIM 1 o la SIM 2 come SIM predefinita per i dati mobili o per le chiamate.

## Attivare Inoltro chiamata tra schede SIM

Dopo aver attivato l'inoltro chiamata tra le due schede SIM, le chiamate in arrivo a una scheda SIM non disponibile verranno inoltrate all'altra.

- *i* Questa funzione richiede il supporto da parte dell'operatore di telefonia mobile. Per maggiori dettagli, contatta l'operatore.
- 1 Accedi a Impostazioni > Rete mobile > Gestione SIM > Inoltro chiamata tra schede SIM.
- 2 Seleziona una modalità di inoltro chiamata e attiva l'interruttore corrispondente. L'inoltro chiamata tra schede SIM è attivato quando entrambi gli interruttori sono attivati.

## Hotspot personale

- **1** Vai in Impostazioni > Rete mobile > Hotspot personale.
- 2 Imposta Nome dispositivo e Password.
- 3 Nel caso di dati mobili, puoi impostare un limite di dati mobili per una singola sessione.
  Vai in Altro > Limite dati e imposta il limite.
  Una volta raggiunto questo limite, il dispositivo disattiverà automaticamente l'hotspot.
- **4** Attiva **Hotspot personale** e il tuo dispositivo condividerà con altri dispositivi i dati mobili o la rete Wi-Fi a cui sei connesso attualmente.

## Condividere la connessione di rete tramite Bluetooth

- **1** Accedi a **Impostazioni** > **Bluetooth**, attiva **Bluetooth**, seleziona un dispositivo, quindi segui le istruzioni sullo schermo per completare l'associazione.
- 2 Accedi a Impostazioni > Rete mobile > Hotspot personale > Altro e attiva Tethering Bluetooth.

**3** Nella schermata delle impostazioni di **Bluetooth** del dispositivo associato, tocca accanto al nome del dispositivo e attiva **Accesso Internet** per stabilire una connessione a Internet e condividere la connessione di rete.

## Condividere la connessione di rete tramite USB

- **1** Utilizza un cavo USB per collegare il dispositivo a un computer.
- 2 Sul dispositivo, accedi a Impostazioni > Rete mobile > Hotspot personale > Altro e attiva Tethering USB per condividere i dati mobili o la rete Wi-Fi.

## Altre connessioni

## NFC

NFC (Near Field Communication) è una tecnologia di comunicazione wireless a corto raggio che consente ai dispositivi mobili e ad altri dispositivi elettronici di connettersi tra loro in moltissimi modi.

Attiva Lettura e scrittura/P2P nella schermata delle impostazioni NFC, se disponibile.
 Questa funzione può variare a seconda dell'operatore.

Non tutti i dispositivi supportano la tecnologia NFC.

### Attivare o disattivare NFC

Puoi attivare o disattivare NFC come segue:

• Scorri verso il basso dalla barra di stato per aprire l'area notifiche, quindi scorri di nuovo

verso il basso per mostrare tutti gli interruttori delle scorciatoie. Tocca Regionale per attivare o disattivare NFC. Tieni premuto l'interruttore per accedere alla schermata delle impostazioni di NFC.

Accedi a Impostazioni > Altre connessioni > NFC e attiva o disattiva l'interruttore
 NFC.

#### Effettuare pagamenti rapidi tramite NFC

Se hai installato un'app di pagamento (come Alipay o WeChat) sul dispositivo e hai attivato il servizio di pagamento, puoi effettuare pagamenti tramite NFC.

- **1** Accedi a **Impostazioni** > **Altre connessioni** > **NFC** e attiva **NFC**.
- **2** Tocca **App predefinita** nella schermata delle impostazioni **NFC**, quindi seleziona un'app di pagamento predefinita, come WeChat.
- **3** Attiva i pagamenti NFC nell'app di pagamento. Ad esempio, in WeChat, accedi a **Io** > **Impostazioni** > **Generale** e attiva **Attiva NFC**.
- **4** Tieni il sensore NFC (situato vicino alla fotocamera posteriore) del dispositivo a contatto con quello di un terminale POS per accedere automaticamente alla schermata di pagamento. Completa il pagamento con una password o un'impronta digitale.

## **Proiezione wireless**

Puoi connettere il dispositivo a un display esterno (ad esempio un televisore) in modalità wireless.

- **1** In base al modello e alle funzioni del display esterno, procedi come segue:
  - Se il display esterno supporta Miracast, attiva la proiezione wireless.
  - Altrimenti, usa un adattatore HDMI wireless per connettere il dispositivo al display esterno. Assicurati che l'adattatore HDMI wireless sia collegato a un alimentatore.

Per verificare se il display esterno supporta Miracast e per sapere come attivare la proiezione wireless, consulta la guida per l'utente o l'assistenza clienti del produttore del display esterno.

- 2 Scorri verso il basso dalla barra di stato per aprire l'area notifiche, poi tocca 🛜 per attivare Wi-Fi.
- **3** Scorri ancora verso il basso sull'area notifiche per attivare **Proiezione wireless**. Il dispositivo cercherà ora il display esterno o l'adattatore HDMI wireless.

In alternativa, accedi a **Impostazioni > Altre connessioni > Proiezione facile** e attiva **Proiezione wireless**.

**4** Tocca il nome del display esterno o dell'adattatore HDMI wireless nell'elenco dei risultati della ricerca per iniziare la proiezione.

## Huawei Beam

Puoi tenere i sensori NFC di due dispositivi Huawei uno contro l'altro per trasferire rapidamente i dati tra di loro, senza la necessità di associare i dispositivi né di toccare per confermare.

*i* Attiva **Lettura e scrittura/P2P** nella schermata delle impostazioni NFC, se disponibile. Questa funzione può variare a seconda dell'operatore.

Non tutti i dispositivi supportano la tecnologia NFC.

- 1 Vai a Wimpostazioni > Altre connessioni, quindi attiva NFC e Huawei Beam sui dispositivi sia del mittente che del destinatario.
- 2 Sul dispositivo di invio, tocca e tieni premuto un file, seleziona i file che desideri

condividere, tocca de seleziona **Huawei Beam**.

Le operazioni possono variare se condividi file direttamente dalle app.

- **3** Mantieni i due dispositivi sbloccati e lo schermo acceso, quindi tieni vicini tra loro i sensori NFC (situati intorno alla fotocamera posteriore) dei due dispositivi finché non viene emesso un segnale acustico e la schermata di condivisione non si restringe, il che indica che la connessione è riuscita e è iniziato il trasferimento dei file.
  - Una volta avviato il trasferimento, puoi separare leggermente i due dispositivi, ma dovrai comunque tenerli entro una distanza di 10 cm l'uno dall'altro.

# Display e luminosità

## Luminosità, colore e temperatura colore

È possibile impostare la luminosità dello schermo, la modalità colore e la temperatura colore in base alle proprie preferenze.

## Regolare automaticamente la luminosità dello schermo

## Accedi a Impostazioni > Display e luminosità e attiva Automatica.

Il dispositivo regola automaticamente la luminosità dello schermo in base alle condizioni di luce ambientale.

## Regolare manualmente la luminosità dello schermo

Puoi regolare manualmente la luminosità dello schermo utilizzando uno dei seguenti metodi:

- Scorri verso il basso dalla barra di stato per aprire l'area notifiche. Nella sezione  $-\stackrel{\sim}{\bigcirc}$ , trascina il cursore per regolare la luminosità dello schermo.
- Accedi a Impostazioni > Display e luminosità. Nella sezione , trascina il cursore per regolare la luminosità dello schermo.

## Regolare la modalità colore

Accedi a **Impostazioni > Display e luminosità > Modalità colore e temperatura** e seleziona la modalità colore che preferisci. La modalità **Normale** è più riposante per gli occhi ed è quindi consigliata.

- Normale: tonalità di colore naturali
- Intensa: tonalità di colore vivaci

## Regolare la temperatura colore

Accedi a **Impostazioni > Display e luminosità > Modalità colore e temperatura** e seleziona la temperatura colore che preferisci. **Predefinita** e **Calda** sono più riposanti per gli occhi e sono quindi consigliate.

- Predefinita: colori naturali
- Calda: colori giallastri
- Fredda: colori biancastri
- Puoi toccare un punto qualsiasi del cerchio dei colori o trascinare il punto per regolare la temperatura colore.

## Modalità Protezione occhi

La modalità Protezione occhi può ridurre in modo efficace la luce blu e regolare lo schermo su colori più caldi, riducendo l'affaticamento degli occhi e proteggendoti la vista.

- 🖸 🛛 Dopo ogni mezz'ora davanti allo schermo, riposa gli occhi per almeno 10 minuti.
  - Guarda in lontananza per regolare i muscoli della messa a fuoco dei tuoi occhi ed evitare l'affaticamento degli stessi.
  - Praticare buone abitudini per la cura dei propri occhi proteggerà la tua vista e preverrà la miopia.

## Attivare o disattivare la modalità Protezione occhi

• Scorri verso il basso dalla barra di stato per aprire l'area notifiche, quindi scorri di nuovo

verso il basso per mostrare tutte le scorciatoie. Tocca <sup>(@)</sup> per attivare o disattivare

**Protezione occhi**. Tieni premuto <sup>(O)</sup> per accedere alla schermata delle impostazioni **Protezione occhi**.

Accedi a Impostazioni > Display e luminosità > Protezione occhi e attiva o disattiva
 Attiva tutto il giorno.

Una volta che **Protezione occhi** è attivata, verrà visualizzata l'icona <sup>()</sup> nella barra di stato e lo schermo assumerà una tonalità gialla a causa della riduzione dell'emissione di luce blu.

## Impostare una pianificazione per la modalità Protezione occhi

Accedi a **Impostazioni > Display e luminosità > Protezione occhi**, attiva **Programmato**, quindi imposta **Ora di inizio** e **Ora di fine** secondo le tue preferenze.

## Personalizzare la modalità Protezione occhi

Passa a **Passa a Protezione occhi**, attiva **Attiva tutto il giorno** o configura **Programmato** e regola il cursore sotto **Livello filtro** per personalizzare la quantità di luce blu da filtrare.

## Visualizzazione a schermo intero

## Applicare la visualizzazione a schermo intero

- La maggior parte delle app installate sul dispositivo si adatterà automaticamente alla visualizzazione corretta a schermo intero.
- Per le app per cui questo non accade, accedi a Impostazioni > Display e luminosità > Altre impostazioni display > A schermo intero e attiva i relativi interruttori. L'attivazione di A schermo intero può causare una visualizzazione errata di alcune app, ad esempio potranno essere allungate in modo errato.

# Biometria e password

## **ID** impronta

Puoi registrare un'impronta digitale e quindi usarla per sbloccare lo schermo e accedere a Cassaforte, Blocco app e molto altro.

## Registrare un'impronta digitale

- **1** Accedi a Impostazioni > Dati biometrici e password > ID impronta e segui le istruzioni per impostare o inserire la password di blocco.
- **2** Tocca **Nuova impronta** per iniziare a registrare l'impronta digitale.
- **3** Posiziona la punta del dito sul sensore impronta. Quando avverti una vibrazione, solleva il dito, quindi premi di nuovo. Ruota il dito per registrare diverse parti dell'impronta.
- **4** Al termine della registrazione, tocca **OK**.

Ora puoi posizionare il dito sul sensore impronta per sbloccare lo schermo.

## Rinominare o eliminare un'impronta digitale

- 1 Accedi a Impostazioni > Dati biometrici e password > ID impronta e inserisci la password di blocco.
- **2** Nella sezione **Elenco impronte**, tocca un'impronta digitale registrata per rinominarla o eliminarla.

## Identificare un'impronta digitale

L'identificazione delle impronte digitali consente di abbinare le dita alle impronte digitali registrate.

- **1** Accedi a **Impostazioni > Dati biometrici e password > ID impronta** e inserisci la password di blocco.
- **2** Nella sezione **Elenco impronte**, tocca **Identifica impronta**.
- **3** Tocca il sensore impronta con il dito. L'impronta digitale riconosciuta verrà evidenziata.

## Usare l'impronta digitale per accedere a Cassaforte

- 1 Accedi a Impostazioni > Dati biometrici e password > ID impronta e inserisci la password di blocco.
- **2** Attiva l'interruttore per **Accesso Cassaforte** e segui le istruzioni sullo schermo per collegare l'impronta digitale a Cassaforte.

Ora puoi accedere a **Gestione file** > **Categorie**, toccare **Cassaforte**, quindi utilizzare l'impronta digitale per accedervi.

## Usare l'impronta digitale per accedere a un'app bloccata

- **1** Accedi a Impostazioni > Dati biometrici e password > ID impronta e inserisci la password di blocco.
- **2** Attiva l'interruttore per **Accesso Blocco app** e segui le istruzioni sullo schermo per collegare l'impronta digitale a Blocco app.

Ora puoi toccare un'app bloccata nella schermata Home e utilizzare l'impronta digitale per accedervi.

### Attivare e usare il pagamento con le impronte digitali

Puoi utilizzare l'impronta digitale per verificare i pagamenti in un'app di pagamento.

Accedi all'app di pagamento e segui le istruzioni sullo schermo per attivare questa funzione.

# Funzioni di accessibilità

## Modalità cover intelligente

Per risultati ottimali, ti consigliamo di utilizzare una flip cover Huawei standard.

#### Attivare la modalità cover intelligente

Accedi a <sup>Impostazioni</sup> > Funzioni accessibilità > Cover intelligente e attiva Cover intelligente. Se la flip cover è dotata di una finestra di visualizzazione, attiva anche Finestrella della cover.

#### Aprire o chiudere la flip cover

- Aprendo la cover, il dispositivo si riattiverà e verrà visualizzata la schermata di blocco (o schermata di sblocco Magazine).
- Se è stata impostata una password di blocco, la chiusura della flip cover del dispositivo bloccherà lo schermo se è in standby.
- Quando viene chiusa una flip cover con una finestra di visualizzazione, puoi controllare la data, l'ora, il meteo e altro nella finestra.

# Aggiornamenti di sistema

## Eseguire il backup con un dispositivo di archiviazione esterna

#### Eseguire il backup con un dispositivo di archiviazione USB

In caso di spazio di archiviazione insufficiente sul dispositivo, puoi eseguire il backup di file di grandi dimensioni e di tutti i dati su un dispositivo di archiviazione USB, come una memoria USB o un lettore di schede.

**1** Collega il tuo dispositivo a un dispositivo di archiviazione USB tramite un cavo USB OTG.

- 2 Sulla schermata Memoria esterna del dispositivo, tocca Memoria USB.
- **3** Tocca **BACKUP**, seleziona i dati di cui desideri eseguire il backup, quindi tocca **Backup**.
- **4** Segui le istruzioni sullo schermo per impostare la password e il suggerimento per la password. I dati verranno crittografati e ne verrà eseguito il backup. La password verrà richiesta quando vorrai ripristinare il backup dei dati.

Per reimpostare la password, accedi alla schermata di backup **Memoria USB** e attiva **> Reset della password**.

i La nuova password sarà valida solo per i backup creati dopo la reimpostazione.

## Ripristinare i dati da un dispositivo di archiviazione USB

- **1** Collega il tuo dispositivo a un dispositivo di archiviazione USB tramite un cavo USB OTG.
- 2 Sulla schermata Memoria esterna del dispositivo, tocca Memoria USB.
- **3** Seleziona il backup che desideri ripristinare dall'elenco **RIPRISTINA DA BACKUP**.
- **4** Seleziona i dati che desideri ripristinare, tocca **Ripristino** e inserisci la password secondo le istruzioni.

## Eseguire il backup con un dispositivo NAS

Puoi eseguire il backup dei dati importanti su un dispositivo NAS (network-attached storage, archiviazione di rete), noto anche come server di Archivio Cloud privato. Il dispositivo NAS fornisce cartelle condivise per il backup dei dati.

- **1** Sulla schermata **Memoria esterna** del dispositivo, tocca **Cartella condivisa**.
- **2** Sul tuo dispositivo, cerca i dispositivi NAS disponibili sulla rete Wi-Fi, quindi tocca quello che ti interessa per accedere e aggiungere le sue cartelle condivise.
- **3** Tocca **BACKUP**, seleziona i dati di cui desideri eseguire il backup, quindi tocca **Backup**.
- **4** Segui le istruzioni sullo schermo per impostare la password e il suggerimento per la password. I dati verranno crittografati e ne verrà eseguito il backup. La password verrà richiesta quando vorrai ripristinare il backup dei dati.

Per reimpostare la password, accedi alla schermata di backup Cartella condivisa e attiva

## > Reset della password.

i La nuova password sarà valida solo per i backup creati dopo la reimpostazione.

Questa guida è fornita come riferimento. Il prodotto e, senza limitazione, il colore, le dimensioni e il layout dello schermo potrebbero variare. Tutte le dichiarazioni, informazioni e suggerimenti presenti nella guida non costituiscono garanzia di alcun tipo, né esplicita né implicita.

Visitare https://consumer.huawei.com/en/support/hotline per la hotline aggiornata di recente e l'indirizzo e-mail del proprio paese o regione.

Modello: YAL-L61 YAL-L71

EMUI 10.1\_01